# Sisteme giriş

Adım 1: Öğrenci, sol menüde yer alan Tez İzleme İşlemleri sekmesinde «Başvuru» seçeneğine tıklar. Adım 2: Öğrenci başvurusunu kaydederek «Yeni Başvuru» ekranına ulaşır.

| YTU                                        | ē                                                | <b>-</b> | KULLANICI V                 |
|--------------------------------------------|--------------------------------------------------|----------|-----------------------------|
|                                            | Tez İzleme İşlemleri 🔸 Başvuru                   |          |                             |
| i (****) 🖻                                 | 🖋 Tez İzleme Başvuru Formu                       |          |                             |
|                                            | Öğrenim Seviyesi Doktora                         |          |                             |
| Fen Bilimleri Enstitüsü                    | Ana Bilim Dalı Kontrol ve Otomasyon Mühendisliği |          |                             |
| ONLINE BAŞVURU SİSTEMİ                     | Program Kontrol ve Otomasyon Mühendisliği        |          |                             |
| © 2015 - 2021 Bilgi İşlem Daire Başkanlığı | Ad Sound (***** 8****                            |          |                             |
| 🖵 Ana Sayfa                                | Ad Solyad II B A                                 |          |                             |
| 📢 Duyurular                                | Seri Dön                                         | 2. ADIM  | Kaydet ve Sonraki Adıma Geç |
| Sıkça Sorulan Sorular                      |                                                  |          |                             |
| Salon Rezervasyonu                         |                                                  |          |                             |
| 🖹 Belge Talep 🗸 🗸                          |                                                  |          |                             |
| 🖹 Talep İşlemleri 🗸 🗸                      |                                                  |          |                             |
| 🞓 Lisansüstü Başvuru 🗸 🗸                   |                                                  |          |                             |
| 彦 Tez İzleme İşlemleri 🛛 🔺                 |                                                  |          |                             |
| Başvuru                                    | 1. ADIM                                          |          |                             |

## Adım 3: Öğrenci «Yeni Başvuru» butonuna tıklar.

Yeni başvuru ekranı açılır.

| YTU                                                                                                    | Ξ                                                                                                    |                                                                                                    |
|----------------------------------------------------------------------------------------------------|----------------------------------------------------------------------------------------------------|----------------------------------------------------------------------------------------------------|
| (i) (i)<br>Fen Bilimleri Enstitüsü<br>ONLINE BAŞVURU SİSTEMİ<br>© 2015 - 2021 Bilgi İşlem Daire Başkanlığı | Tez İzleme İşlemleri > Başvuru<br><b>Başvuru Biglisi</b><br>Enstitü<br>Ad Soyad<br>Öğrenci No / Öğrenim Seviyesi<br>Ana Bilim Dalı / Program<br>Öğrenim Durumu / Kayıt Tarihi<br>Başvuru Durumu | : Fen Bilimleri Enstitüsü<br>: İ*** B*** A****<br>: 1***** / Doktora<br>: Kontrol ve Otomasyon Mühendisliği / Kontrol ve Otomasyon Mühendisliği<br>: Aktif Öğrenci / 2016/2017 Bahar Yarıyılı , 23.01.2017<br>: Sistom Paguyuru alımışta açıktır. Başvuru yapmak için Yeni Başvuru butonuna tıklayınız.<br>+ Yeni Başvuru |
| 🖵 Ana Sayfa                                                                                                | Başvurularım                                                                                                    |                                                                                                    |
| <ul><li>Duyurular</li><li>Sıkça Sorulan Sorular</li></ul>                                                  | Ad Soyad                                                                                                    | Aktif Rapor Dönemi Aktif Rapor Durumu   [Listelenen Kayıt Yok]                                                                                                    |
| 🖹 Salon Rezervasyonu 🗸                                                                                     | Listelenen: (0-0)/0                                                                                                    |                                                                                                    |
| 🖹 Belge Talep 🗸 🗸                                                                                          |                                                                                                    |                                                                                                    |
| 🔓 Talep İşlemleri 🗸 🗸                                                                                      |                                                                                                    |                                                                                                    |
| 🖻 Lisansüstü Başvuru 🗸 🗸                                                                                   |                                                                                                    |                                                                                                    |
| 💼 Tez İzleme İşlemleri 🛛 🔺                                                                                 |                                                                                                    |                                                                                                    |
| Başvuru                                                                                                    |                                                                                                    |                                                                                                    |

Evrak Tarih ve Sayısı :10.11.2021 - E.2111100143 Yazının Ekidir Evrak Tarih ve Sayısı :18.03.2022 - E.2203180408 Yazının Ekidir Adım 4: Öğrenci gerekli bilgileri doldurur ve «Kaydet» butonuna

tıklayarak başvurusunu tamamlar.

«Yeni Başvuru» sekmesine tıklandıktan sonra aşağıdaki ekran açılır. Öğrenci tarafından «Tez Bilgisi», «Tez Danışmanı», «1. TİK Üyesi» ve «2. TİK Üyesi» hakkında gerekli bilgileri doldurur ve «Kaydet» butonuna tıklar.

| YTU                            |                                 |                                                                              | KULLANICI 🗸                 |
|--------------------------------|---------------------------------|------------------------------------------------------------------------------|-----------------------------|
|                                | 🖪 Rapor Formu                   |                                                                              |                             |
|                                | Ana Bilim Dalı / P              | rogram Kontrol ve Otomasyon Mühendisliği - Kontrol ve Otomasyon Mühendisliği |                             |
|                                | A                               | d Soyad I B A -1                                                             |                             |
| Fen Bilimleri Ens              | Tez Bilgisi                     | nişmanı 👗 1. Tik Uyesi 👗 2. Tik Uyesi                                        |                             |
| ONLINE BAŞVURU SİS             | 2. Tik Üyesi Ünerisi için Aşağı | daki Bilgileri Eksiksizce Doldurunuz Lutten.                                 |                             |
| © 2015 - 2021 Bilgi İşlem Dair | Adı Soyadı (*)                  | M**** T**** S**** (ITŪ)                                                      |                             |
| 📮 Ana Savfa                    | Unvanı (*)                      | PROF.DR.                                                                     |                             |
|                                | E-Posta Adresi (*)              |                                                                              |                             |
| 📢 Duyurular                    | Üniversitesi (*)                |                                                                              | nu ÷                        |
| 😧 Sıkça Sorulan Sorı           | Anabili Dalı (*)                |                                                                              | nadı 🗹 🛍                    |
| Salon Rezervasvo               | Dil Sınavı Türü (*)             |                                                                              | 2                           |
|                                | Dil Sınavı Adı (*)              |                                                                              |                             |
| 🖹 Belge Talep                  | Dil Sınavı Tarihi (*)           |                                                                              |                             |
| 🔒 Talep İşlemleri              | Dil Sınavı Puanı (*)            |                                                                              |                             |
| 🞓 Lisansüstü Başvu             |                                 |                                                                              | Kaydet + Yeni Rapor Oluştur |
| 💼 Tez İzleme İşlemle           | eri 🔺                           |                                                                              |                             |
| Başvuru                        |                                 |                                                                              |                             |
|                                |                                 |                                                                              |                             |

Uyarı: Girilen Buter gireli eletronik ing ile transtir directerinin doğruluğundan emin olunuz!

Evrak Tarih ve Sayısı :10.11.2021 - E.2111100143 ` Evrak Tarih ve Sayısı :18.03.2022 - E.2203180408 `

Adım 5: Tez Danışmanı TİK toplantı tarih, saat ve yapılış şekli bilgilerini girmek için yandaki kutucuktaki linke tıklar ve Toplantı Bilgilerinin girileceği ekran açılır.

Öğrenci başvurusu için gerekli bilgileri girerek süreci «Kaydet»tikten sonra Tez Danışmanına yandaki eposta sistem tarafından otomatik olarak gönderilir.

Öğrenci «Kaydet» butonuna tıkladıktan sonra Süreç Tez Danışmanı tarafından yürütülür. 3 Yazının Ekidir 8 Yazının Ekidir

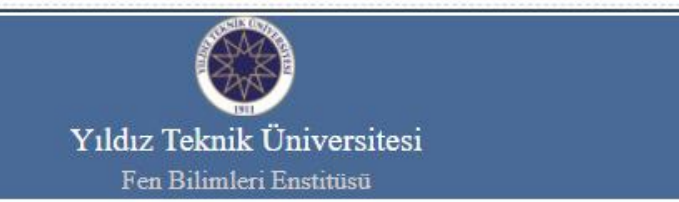

#### Sayın DR.ÖĞR.ÜYE. \*\*\*\* \*\*\*\*

Aşağıda bilgileri yer alan doktora öğrenciniz 2021 - 2022 Güz Dönemi Tez İzleme Komitesi toplantısı için online sistem üzerinden talep oluşturmuş ve Tez İzleme Raporunu sisteme yüklemiştir. TİK üyeleri ve doktora öğrenciniz ile ilgili bilgilerin doğruluğunu kontrol ediniz.

| Öğrenci No                   | : 1******                          |
|------------------------------|------------------------------------|
| Öğrenci Adı Soyadı           | :i**** B**** A****                 |
| Anabilim Dalı                | : Kontrol ve Otomasyon Mühendisliğ |
| Program                      | :Kontrol ve Otomasyon Mühendisliğ  |
| Tez Orjinal Başlığı          | : Uyarlamalı                       |
| Tez Orjinal Başlığı Çevirisi | : Uyarlamalı                       |
| 100/2000 YOK DR Bursiyeri    | :Yok                               |

#### DOKTORA TEZ İZLEME KOMİTE BİLGİSİ

| Ünvan/Ad So | yad     |         |           | Üniv   | /ersite |
|-------------|---------|---------|-----------|--------|---------|
| DR.ÖĞR.ÜYE. | ******  | ******  | Danışman  | ****** |         |
| DR.ÖĞR.ÜYE. | ******* | ******  | Tik Üyesi | ****** |         |
| PROF.DR.    | ******  | ******* | Tik Üyesi |        |         |

Sisteme giriş yaparak TİK üyeleri ile belirlemiş olduğunuz Tez İzleme Komite Toplantısı bilgilerini (Toplantının Yapılış Şekli, Tarih ve Saat) girmek içir <mark>Tıklayınızı</mark>

Gerekli bilgileri girdikten sonra sistem tarafından TİK üyelerine ve doktora öğrencinize toplantı ile ilgili bilgilendirme epostaları gönderilecektir.

YTU Fen Bilimleri Enstitüsü

© 2015 - 2021 EBIS

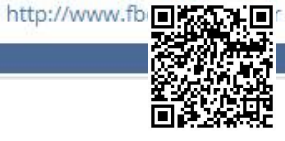

Adım 6: Tez Danışmanı tez ve komite üyelerinin bilgilerini kontrol ederek Toplantı Bilgileri bölümünde işaretlenmiş olan «Yeni Toplantı Oluştur» kutucuğa tıklayarak toplantı tarih, saat vb. bilgilerin girişini yapar.

| ızının Ekidir        |   |                                         |                                                                 |
|----------------------|---|-----------------------------------------|-----------------------------------------------------------------|
| zımın Ekidir         |   | Ad Soyad                                |                                                                 |
| Salon Rezervasyonu   | • | 1 V                                     | B****<br>Öğren                                                  |
| Belge Talep          | ~ | Cigrenci Bilgile                        | ri                                                              |
| Talep İşlemleri      | ~ | Ad Soyad<br>Öğrenim Seviyesi<br>Program | :  "<br>: D<br>: Ko                                             |
| Lisansüstü Başvuru   | ~ | Kayıt Tarihi<br>Danışman                | : 20                                                            |
| Tez İzleme İşlemleri | ^ | ⋮Ξ Tez İzleme Rap                       | orlari                                                          |
| Basvuru              |   | Rapor Sayısı                            | Rapo                                                            |
| Gelen Basyurular     |   | 💙 2. Rapor                              | 2021                                                            |
|                      |   | E Tez Bil                               | gileri                                                          |
| 9 TI Ayarları        |   | Tez Dili                                |                                                                 |
| Mezuniyet İşlemleri  | • | Yeni Tez Dili                           | işecek                                                          |
|                      |   | Tez Başlığı                             |                                                                 |
| Rapor İşlemleri      | * | Rapor Dosya                             | ın Çevi<br>ası                                                  |
| Kullanıcı İslemleri  |   | 100/2000 YÖ                             | K Burs                                                          |
|                      |   | 19t Komit                               | to Ühr                                                          |
| Tanımlamalar         | ~ | Unvar                                   | ni Oye                                                          |
|                      |   | DR.ÖČ                                   | R.ÜYE.                                                          |
| Sistem               | * | - Tez Da                                | anışma                                                          |
|                      |   | E-<br>Ŭ,<br>Ai<br>D<br>Ŭ,<br>Ai         | Posta<br>niversi<br>na Bilir<br>il Sınav<br>niversi<br>na Bilir |
|                      |   | C<br>Te<br>Te                           | <b>Tez</b><br>Izler<br>Izler                                    |
|                      |   | DR.ÖÖ                                   | R.ÜYE.<br>esi                                                   |
|                      |   | PROF.<br>Tik Üy                         | DR.<br>esi                                                      |
|                      |   | 🛗 Toplan                                | tı Bilş                                                         |
|                      |   |                                         |                                                                 |

|                           | 8 - 99 <u>9100</u> 202020                                  |                                                                     | Aktif Rapor Dönemi                                           | Aktif Rapor Durumu                     |
|---------------------------|------------------------------------------------------------|---------------------------------------------------------------------|--------------------------------------------------------------|----------------------------------------|
| Yerli                     | B A A                                                      |                                                                     | 2021 / 2022 Güz<br>2. Rapor                                  | Toplantı Bilgi Girişi Bekleniyor 🛛 📝 🗴 |
| nci <mark>Bil</mark> gile | eri                                                        |                                                                     |                                                              | 0                                      |
| l<br>Seviyesi<br>ihi<br>n | : I Barra A<br>Doktora<br>Kontrol ve Otor<br>2016/2017 Bah | *** (1****** )<br>masyon Mühendisliği /<br>ar Yarıyılı , 23.01.2017 | Kontrol ve Otomasyon Mühendisliği                            |                                        |
| leme Rap                  | orları                                                     |                                                                     |                                                              | + Yeni Rapor Oluştur                   |
| apor Sayısı               | Rapor Dönemi                                               | Oluşturma Tarihi                                                    | Rapor Durumu                                                 |                                        |
| Rapor                     | 2021/2022 Güz                                              | 1.11.2021 15:14:15                                                  | Toplantı Bilgi Girişi Bekleniyor                             | C m                                    |
| Tor Bil                   | gilori                                                     |                                                                     |                                                              |                                        |
| a Dill                    | 5 To                                                       | rkee                                                                |                                                              |                                        |
| ez Dili D. S              | : Tu                                                       | irkçe                                                               |                                                              |                                        |
| ez Dili Deg               | IŞECEK MI? : EV                                            | et                                                                  |                                                              |                                        |
| reni rez Dir              | i : ing                                                    | gnizce                                                              |                                                              |                                        |
| ez Başlığı                | : Uy                                                       |                                                                     |                                                              |                                        |
| ez Başlığın               | in Çevirisi : Oy                                           |                                                                     |                                                              |                                        |
| kapor Dosy                | ası : 💾                                                    | test_17_7Coa.por                                                    |                                                              |                                        |
| 100/2000 10               | in bursiyeri . 10                                          | ĸ                                                                   |                                                              |                                        |
| S Komi                    | te Üyesi Bilgileri                                         | i                                                                   |                                                              |                                        |
| Unva                      | nı Ad Soya                                                 | d                                                                   | Tez Izleme Raporu Değerlendirmesi                            |                                        |
| PR.OC<br>Tez Da           | ĞR.ÜYE.<br>anışmanı                                        |                                                                     | 🕲 Değerlendirme Yapmanız Bekleniyor.                         |                                        |
| E                         | Posta Adresi                                               | : **** ****                                                         |                                                              |                                        |
| Ü                         | niversitesi                                                | :                                                                   |                                                              |                                        |
| A                         | na Bilim Dalı                                              | :                                                                   |                                                              |                                        |
| D                         | il Sınavı Türü                                             | :                                                                   |                                                              |                                        |
| Ü                         | niversite Bilgisi                                          | :                                                                   |                                                              |                                        |
| A                         | na Bilim Dalı / Prog                                       | ram : •••• ••••                                                     |                                                              |                                        |
| C                         | Tez İzleme Rap                                             | ooru Değerlendirn                                                   | nesi                                                         |                                        |
| Te                        | ez İzleme Raporu ile<br>ez İzleme Raporunu                 | e Tez Önerisi Uyumlu<br>In Değerlendirme Son                        | mu? :Henüz Değerlendirilmedi<br>ucu :Henüz Değerlendirilmedi |                                        |
| DR.ÖČ                     | ĞR.ÜΥΕ. ···· ···                                           |                                                                     | 1 Dağarlandırma Vannası Daklaniyar                           |                                        |
| <b>Tik Üy</b>             | esi **** ***                                               | •                                                                   | O Degenendinine rapinasi Bentemyor.                          |                                        |
| PROF.<br>Tik Üy           | DR                                                         |                                                                     | () Değerlendirme Yapması Bekleniyor.                         |                                        |
|                           | t Pilsilaui                                                |                                                                     |                                                              | Yeni Toplantı Oluştur                  |
| 🛱 Toplan                  | t bigieri                                                  |                                                                     |                                                              | the second start                       |
| 🛗 Toplan                  | iti biigileri                                              |                                                                     |                                                              |                                        |

Adım 7: Tez Danışmanı açılan «Yeni Tez İzleme Toplantı Bilgi Girişi» ekranında Toplantı Şekli, Toplantı Tarihi ve Toplantı Bilgilerini girer ve «Kaydet» butonuna tıklar.

- Toplantı Şekli Online ya da Yüz Yüze olarak seçilir.
- > Toplantı Tarihi ve Saat Bilgileri girilir.
- Toplantı şekline bağlı olarak Katılım Linki ya da Salon bilgileri girilir.

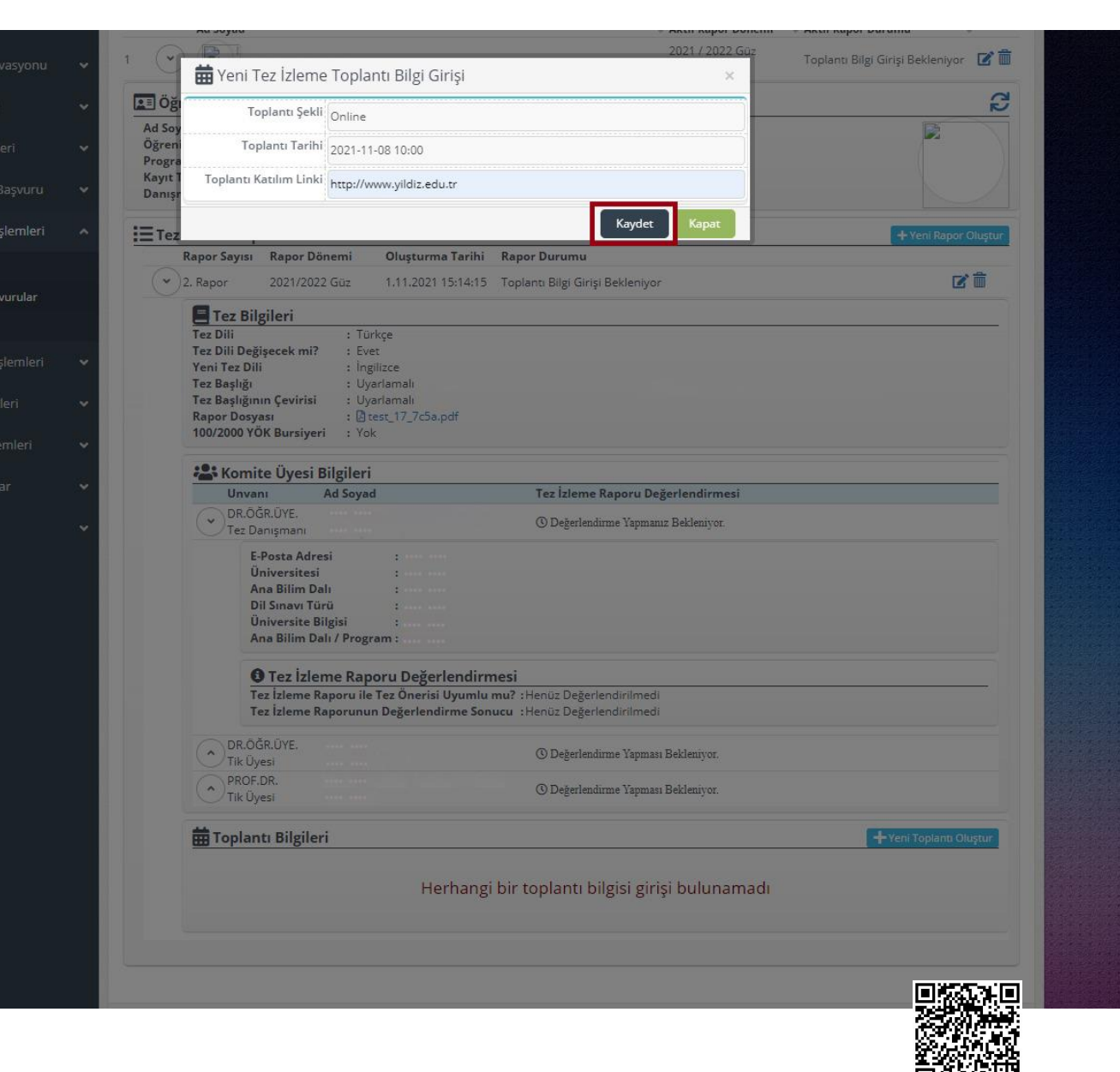

Tez Danışmanı toplantı bilgilerini girerek «Kaydet» butonuna tıkladıktan sonra Tez İzleme Komite Üyelerine ve Öğrenciye sistem tarafından bilgilendirme e-postaları gönderilir.

Yan taraftaki e-posta Tez İzleme Komitesi üyelerine gönderilen bir örnektir.

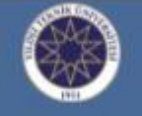

#### Yıldız Teknik Üniversitesi Fen Bilimleri Enstitüsü

#### Sayın DR.ÖĞR.ÜYE. \*\*\*\* \*\*\*\*

Aşağıda bilgileri yer alan doktora öğrencisinin tez danışmanı DR.ÖĞR.ÜYE. \*\*\*\* \*\*\*\* tarafından 2021 - 2022 Güz Dönemi için Tez İzleme Komitesi toplantısı oluşturulmuştur. Toplantı Bilgileri aşağıda yer almaktadır. Tez izleme komite toplantısı bitiminde, Danışman öğretim üyesi tarafından online değerlendirme işlemi yapıldıktan sonra tez izleme komite üyelerine sistem tarafından değerlendirme linki otomatik olarak gönderilecektir.

| Öğrenci No             | : 1******                           |
|------------------------|-------------------------------------|
| Öğrenci Adı Soyadı     | : I***** B***** A *****             |
| Anabilim Dalı          | : Kontrol ve Otomasyon Mühendisliği |
| Program                | : Kontrol ve Otomasyon Mühendisliği |
| Toplantı Şekli         | : Çevrim İçi                        |
| Toplantı Tarihi        | : 8 Kasım 2021 Pazartesi            |
| Toplantı Saati         | : 10:00                             |
| Toplantı Katılım Linki | : http://www.yildiz.edu.tr          |

#### DOKTORA TEZ IZLEME KOMITE BILGISI

| Ünvan/Ad Soyad             | Üniversite           |
|----------------------------|----------------------|
| DR.ÖĞR.ÜYE. **** **** **** | Danışman ••••• ••••  |
| DR.ÖĞR.ÜYE. **** ****      | Tik Üyesi ····· ···· |
| PROF.DR. **** ****         | Tik Üyesi **** ****  |

YTU Fen Bilimleri Enstitüsü

http://www.fbe.yildiz.edu.t

© 2015 - 2021 EBIS

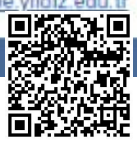

Adım 8: Tez Danışmanı toplantı yapıldıktan sonra sisteme girerek öğrencinin tez izleme raporunu değerlendirir. Değerlendirmesini onayladıktan sonra TİK üyelerine sistem tarafından değerlendirme yapacakları linkler gönderilir.

- Tez İzleme ile Tez Önerisi Uyumluluğu «Uyumlu» ya da «Uyumlu Değil» şeklinde değerlendirilir.
- Tez İzleme Raporu Değerlendirilmesi ise «Başarılı» ya da «Başarısız» olarak yapılır.
- Tez İzleme Raporunun «Başarısız» olarak değerlendirilmesi durumunda açıklama girilmesi zorunludur.

#### Tez Dili Değişecek mi? : Evet Yeni Tez Dili : İngilizce Dil Sınav Adı з. **Dil Sinav Puani** : Uyarlamalı Tez Başlığı : Uvarlamalı Tez Başlığının Çevirisi Rapor Dosyası : A test\_17\_7c5a.pdf 100/2000 YÖK Bursiveri : Yok : C7790C57 Form Kodu Tez İzleme Rapor Formu : 🔒 FR-0307 Doktora Tez İzleme Rapor Formunu İndir

### 🏝 Komite Üyesi Bilgileri

•

| Unvanı        | Ad Soyad                                          | Tez İzleme Raporu Değerlendirmesi                     |        |
|---------------|---------------------------------------------------|-------------------------------------------------------|--------|
| DR.ÖĞR.ÜYE.   |                                                   | 🖒 Başarılı                                            |        |
| Fez Danışmanı |                                                   | 4 Kasım 2021 Perşembe 21:51 Saatinde Değerlendirildi. | $\sim$ |
| E-Posta Adre  | si :                                              |                                                       |        |
| Üniversitesi  | :                                                 |                                                       |        |
| Ana Bilim Da  | di :                                              |                                                       |        |
| Dil Sınavı Tü | rü :                                              |                                                       |        |
| Üniversite B  | ilgisi :                                          |                                                       |        |
| O Tez İzle    | me Raporu Değerlendirmes                          |                                                       |        |
| Tez İzleme il | e Tez Önerisi Uyumluluğu                          | : Uyumlu 🗸                                            |        |
| Tez İzleme R  | aporunun Değerlendirme Sonucu                     | : Başarılı 🗸                                          |        |
| Danışman öj   | ğretim üyesi kişisel <mark>değelendirmesin</mark> | bu kısma yazmalıdır.                                  |        |
|               |                                                   |                                                       |        |
|               |                                                   |                                                       |        |

Değerlendirmeyi Kaydet

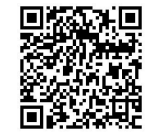

Tez Danışmanı değerlendirmesini onayladıktan sonra TİK üyelerine sistem tarafından değerlendirme yapacakları linkler gönderilir.

Yan taraftaki e-posta Tez İzleme Komitesi üyelerine gönderilen örneklerdir. TİK üyeleri gelen linklere tıkladığında açılan değerlendirme ekranı sonraki slayttadır.

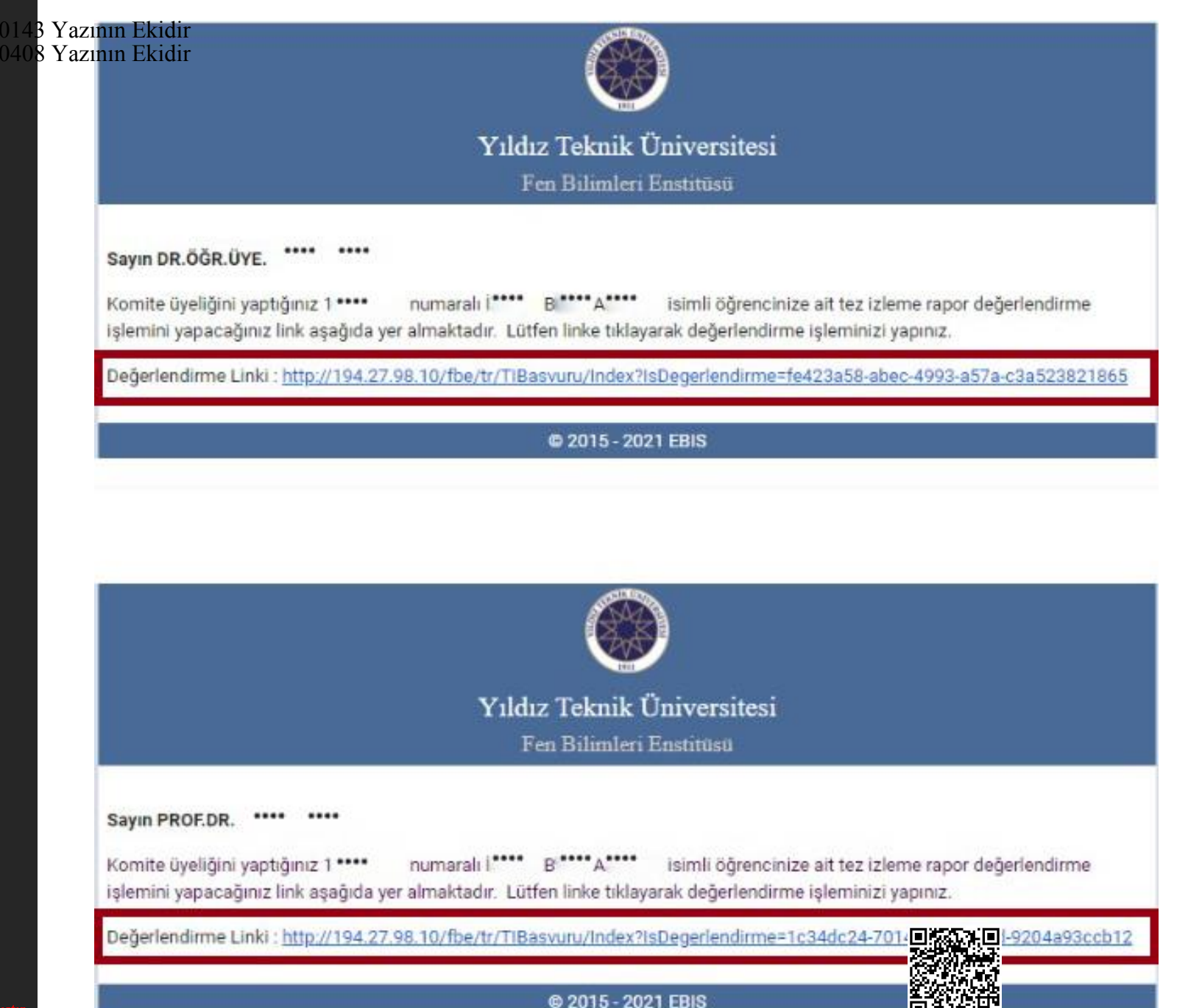

Adım 9: Tez İzleme Komitesi Üyeleri kendilerine sistem tarafından otomatik olarak gönderilen epostalardaki linklere tıkladıklarında yan taraftaki ekran üzerinden değerlendirmelerini yaparlar.

- Tez İzleme Raporu/Tez Önerisi Uyumu «Uygun» ya da «Uygun Değil» şeklinde değerlendirilir.
- Tez İzleme Raporu Değerlendirilmesi ise «Başarılı» ya da «Başarısız» olarak yapılır.
- Tez İzleme Raporunun «Başarısız» olarak değerlendirilmesi durumunda açıklama girilmesi zorunludur.

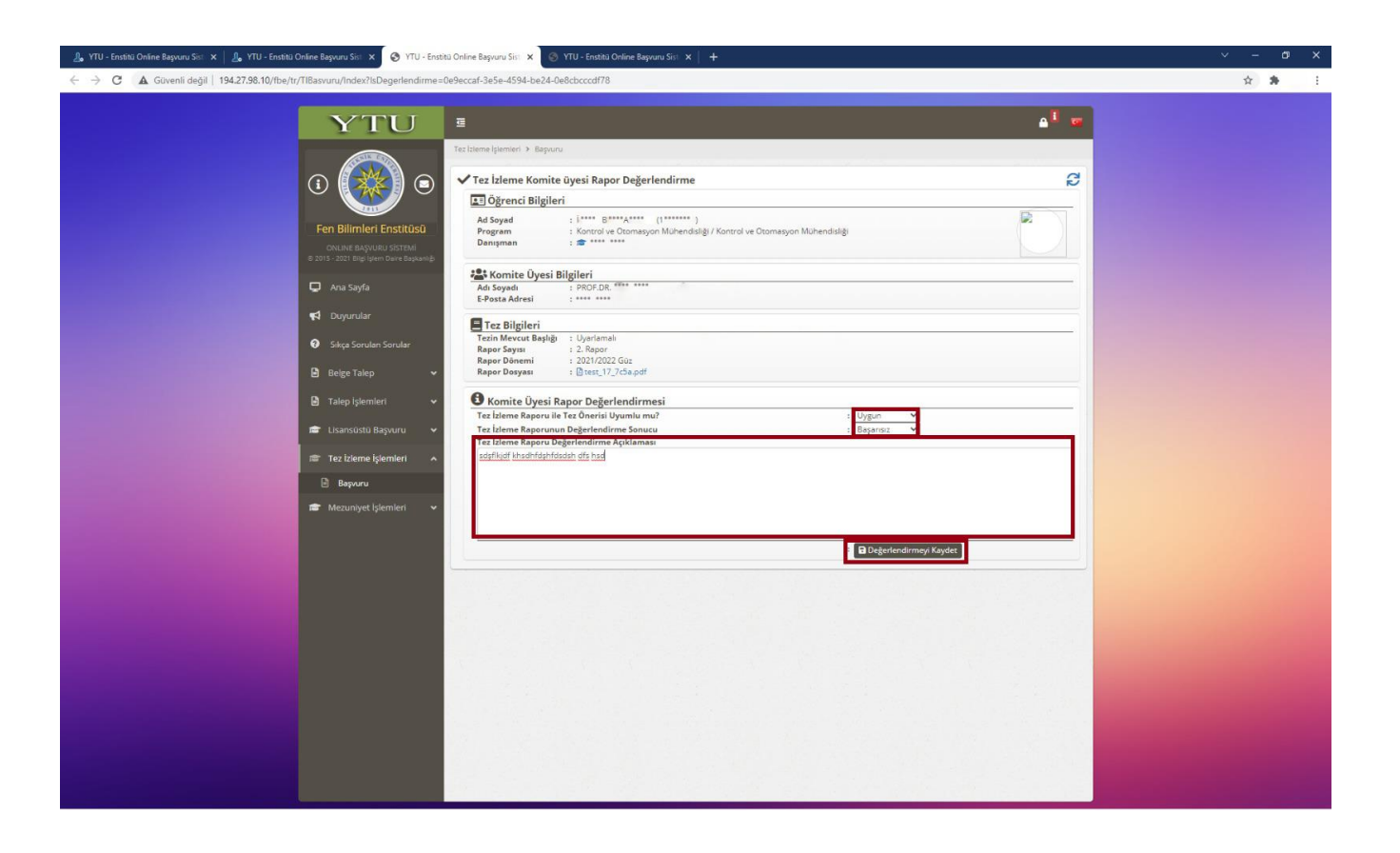

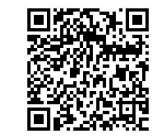

TİK Üyeleri değerlendirmelerini tamamladıktan sonra sistem tarafından «Tez Danışmanına» ve «Öğrenciye» FR-0307 numaralı Kare Kodlu Tez İzleme Rapor Formu sistem tarafından otomatik oluşturularak e-posta ekinde iletilecektir. Oluşturulan form kare kodlu olarak oluştuğundan ayrıca imzalanmasına gerek yoktur.

Adım 10: Tez Danışmanı kare kodlu FR-0307 numaralı formun çıktısını alarak en geç 3 (üç) iş günü içerisinde anabilim dalına teslim etmelidir.

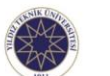

#### DOKTORA TEZ İZLEME RAPORU FORMU

Ph.D. THESIS PROGRESS REPORT FORM

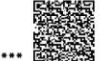

| 1911                                                                                                    |                                                                                                    |                                                                                                    |                                                                                                    |                                                                                                    |                                                                                                    | Form Kouu.                                                                                                    | ,                                                                                                    |
|----------------------------------------------------------------------------------------------------|----------------------------------------------------------------------------------------------------|----------------------------------------------------------------------------------------------------|----------------------------------------------------------------------------------------------------|----------------------------------------------------------------------------------------------------|----------------------------------------------------------------------------------------------------|----------------------------------------------------------------------------------------------------|----------------------------------------------------------------------------------------------------|
|                                                                                                    |                                                                                                    | A. Öğrend                                                                                                    | i Bilgil                                                                                                    | eri Student Inf                                                                                               | formation                                                                                                    |                                                                                                    |                                                                                                    |
| Öğrenci No. ID !                                                                                                    | lumber                                                                                                    |                                                                                                    |                                                                                                    |                                                                                                    |                                                                                                    |                                                                                                    |                                                                                                    |
| Adı ve Soyadı Fi                                                                                                    | ll Name                                                                                                    |                                                                                                    |                                                                                                    |                                                                                                    |                                                                                                    |                                                                                                    |                                                                                                    |
| Enstitü Graduate                                                                                                    | School                                                                                                    | Fen Bilimleri Enstitüsü                                                                                                    |                                                                                                    |                                                                                                    |                                                                                                    |                                                                                                    |                                                                                                    |
| Ana Bilim Dalı De                                                                                                    | partment                                                                                                    | Kontrol ve Otomasyon M                                                                                                    | ühendisli                                                                                                    | ği                                                                                                    |                                                                                                    |                                                                                                    |                                                                                                    |
| Programi Progra                                                                                                    | m                                                                                                    | Kontrol ve Otomasyon M                                                                                                    | ühendisli                                                                                                    | gi                                                                                                    |                                                                                                    |                                                                                                    |                                                                                                    |
| 1                                                                                                    |                                                                                                    |                                                                                                    | <b>B.</b> T                                                                                                    | ez Bilgileri                                                                                                  |                                                                                                    |                                                                                                    |                                                                                                    |
| Vaudaldužu vau                                                                                                    | .1                                                                                                    | 1                                                                                                    | Thesis                                                                                                    | Information                                                                                                   |                                                                                                    |                                                                                                    |                                                                                                    |
| Semester of Registr                                                                                                    | u<br>ation                                                                                                    | 2016 - 2017 / Bahar (Sprin                                                                                                    | ng)                                                                                                    |                                                                                                    |                                                                                                    |                                                                                                    |                                                                                                    |
| 100/2000 YÖK Bu<br>100/2000 Scholars                                                                                                    | <b>rsiyeri</b><br>hip Holder                                                                                                    | Наун (No)                                                                                                    |                                                                                                    |                                                                                                    |                                                                                                    |                                                                                                    |                                                                                                    |
| <b>Tez Dili</b><br>Language of Thesi:                                                                                                    | r                                                                                                    | Türkçe (Turkish)                                                                                                    |                                                                                                    |                                                                                                    |                                                                                                    |                                                                                                    |                                                                                                    |
| <b>Tez Başlığı</b><br>Thesis Title                                                                                                    |                                                                                                    | Uyarlamalı                                                                                                    |                                                                                                    |                                                                                                    |                                                                                                    |                                                                                                    |                                                                                                    |
| Tez Başlığının Çe<br>Translation of The                                                                                                    | v <b>irisi</b><br>sis Title                                                                                                    | Uyarlamalı                                                                                                    |                                                                                                    |                                                                                                    |                                                                                                    |                                                                                                    |                                                                                                    |
|                                                                                                    |                                                                                                    | C. Tez İzle<br>Thesis Monito                                                                                                    | eme Ko<br>ring Co                                                                                                    | mitesi Toplant<br>mmittee Meetin                                                                              | ti Bilgileri<br>ng Information                                                                                                    |                                                                                                    |                                                                                                    |
| <b>Toplanma Şekli</b><br>Meeting Type                                                                                                    | Çevrimiçi(Online)                                                                                                    | Tarih ve Saat<br>Date and Time                                                                                                    | Tarih ve Saat     8 Kasım 2021 Pazartesi     Toplantı Yeri       Date and Time     10:00     Venne     http://www.yildiz.edu.tr |                                                                                                    |                                                                                                    |                                                                                                    |                                                                                                    |
| Tez İzleme Rapor Dönemi<br>Thesis Monitoring Report Period 2021 - 2022 / Güz (Fall)                                                                                                    |                                                                                                    |                                                                                                    |                                                                                                    | Tez İzleme<br>Number of R                                                                                     | Rapor Sayısı<br>Reports                                                                                                    | 2                                                                                                    |                                                                                                    |
|                                                                                                    |                                                                                                    | D. Tez İzlen<br>Evaluation                                                                                                    | of the T                                                                                                    | orunun Değerle<br>Thesis Monitori                                                                             | endirilmesi<br>ing Report                                                                                                    |                                                                                                    |                                                                                                    |
| 1. Tez İzleme Rap                                                                                                    | oru/Tez Önerisi Uyu                                                                                                    | mu                                                                                                    |                                                                                                    | OY BİRLİĞİ İL                                                                                                 | E UYGUN                                                                                                    |                                                                                                    |                                                                                                    |
| Compatibility of                                                                                                    | Thesis Monitoring Re                                                                                                    | eport with the Thesis Pro                                                                                                    | oposal                                                                                                    | (UNANIMOUS                                                                                                    | SLY COMPATIBLE )                                                                                                    |                                                                                                    |                                                                                                    |
| Decision on the                                                                                                    | Evaluation of the The                                                                                                    | sis Monitoring Report                                                                                                    |                                                                                                    | OY BIRLIGI IL<br>(UNANIMOUS                                                                                   | LE BAŞARILI<br>SLY SUCCESSFUL )                                                                                                    |                                                                                                    |                                                                                                    |
|                                                                                                    |                                                                                                    |                                                                                                    | F                                                                                                    | . ONAY                                                                                                    |                                                                                                    |                                                                                                    |                                                                                                    |
| and an a start of the start of the start of |                                                                                                    |                                                                                                    | AF                                                                                                    | PPROVAL                                                                                                    |                                                                                                    |                                                                                                    |                                                                                                    |
| TIK Uyeleri<br>TMC Members                                                                                                    | Unvanı<br>Title                                                                                                    | & Adı ve Soyadı<br>& Full Name                                                                                                    |                                                                                                    | Ana                                                                                                    | i Bilim Dalı & Univ<br>Department & Unive                                                                                          | versitesi<br>ersity                                                                                                    | Tarih & Imza<br>Date & Signature                                                                            |
| 1. Tez Danışmanı<br>Thesis Superviso                                                                                                    | DR.ÖĞR.ÜYE.                                                                                                    |                                                                                                    |                                                                                                    |                                                                                                    |                                                                                                    |                                                                                                    |                                                                                                    |
| 2. TİK Üyesi<br>TMC Member                                                                                                    | DR.ÖĞR.ÜYE.                                                                                                    |                                                                                                    |                                                                                                    |                                                                                                    |                                                                                                    |                                                                                                    |                                                                                                    |
| 3. TİK Üyesi<br>TMC Member                                                                                                    | PROF.DR.                                                                                                    |                                                                                                    |                                                                                                    |                                                                                                    |                                                                                                    |                                                                                                    |                                                                                                    |
| EK 1: Tez İzleme Raporu Thesis Monitoring Report,<br>EK 2: Jean Raporu Thesis Monitoring Report,<br>EK 2: Jean Tik Üyelerinin gerekçeli görüşlerini içeren yazı A justification document by the TMC membars who voted negatively.                                                                                                    |                                                                                                    |                                                                                                    |                                                                                                    |                                                                                                    |                                                                                                    |                                                                                                    |                                                                                                    |
| Doktora Te<br>Öğrencini<br>dönemi içi<br>has added "<br>beginning do                                                                                                    | z İzleme Raporunda Te;<br>n "Doktora Tezi ve Uzm<br>n haziran ayı sonuna kad<br>Doctoral Thesis and Field 3<br>ute of the relevant semester | z Konusu veya Tez Dili <u>değ</u><br>anlık Alan Dersi" seçmesi i<br>lar tez danışmanının TİK üy<br>öpcialization Course", the sup<br>until the end of December for t | sartıyla, i<br>şartıyla, i<br>veleri ile<br>ervisor, a<br>he Fall se                                                            | nez The Topic or th<br>ilgili dönemin der<br>öğrencinin çalışm<br>long with the TMC r<br>mester and until the | e Language of the Thes<br>rs başlangıç tarihi itil<br>nalarını değerlendiru<br>members, must evaluate<br>e end of June for the Spi | is <u>cannot be changed</u> in the<br>bariyle Güz dönemi için a<br>nesi gerekmektedir On the<br>the doctoral thesis studies o<br>ring semester. | Thesis Monitoring Report.<br>ralik ayı sonu, Bahar<br>condition that the student<br>of the student from the |

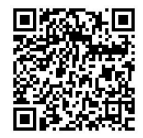